# **Prop 1B Closeout Procedures**

# **ODIS Input Instructions**

(http://svdtsucp.dot.ca.gov:8084/bondinputprod/LogoffPreAction.do?key=52998562)

#### Update Close-out Report Status

| Project Schedule Baseline Su                  | ummary             |                     |                  |                                                                                                    |                      |
|-----------------------------------------------|--------------------|---------------------|------------------|----------------------------------------------------------------------------------------------------|----------------------|
| *EA:                                          | Select One 💌       |                     |                  |                                                                                                    |                      |
| (Schedule Changes and<br>Variances in Months) | Adopted<br>Program | Current<br>Approved | Date<br>Approved | % Complete                                                                                                    | Schedule<br>Forecast |
| Begin Environmental Phase                     |                    |                     |                  | 0                                                                                                    |                      |
|                                               |                    |                     |                  |                                                                                                    |                      |
| Begin Design (PS&E) Phase                     |                    |                     |                  | Π                                                                                                    |                      |
| End Design (PS&E) Phase                       |                    |                     |                  |                                                                                                    |                      |
| Begin Right of Way Phase                      |                    |                     |                  | Ω                                                                                                    |                      |
| End Right of Way Phase                        |                    |                     |                  | 0                                                                                                    |                      |
| Begin Construction Phase                      |                    |                     |                  | 0                                                                                                    |                      |
| End Construction Phase                        |                    |                     |                  | 0% Final Delivery Report not submitted<br>25% Final Delivery Report submitted<br>50% Final Delivery Report enproved                            |                      |
| Begin Closeout Phase                          |                    |                     |                  | 75% Supplemental Final Delivery Report submitted<br>100% Supplemental Final Delivery Report approved<br>0% Final Delivery Report not submitted |                      |
| End Closeout Phase                            |                    |                     |                  |                                                                                                    |                      |

The Project Manager / agency sponsor will update closeout report status in ODIS. Select the schedule tab and report Begin/End Close-out Phase % complete. Use the above percentages to document status.

### Select the "Closeout Info" tab in ODIS

| 🗿 California Strategic Growth Plan: Bond Accountability: Transportation - Microsoft Internet Explorer                                                                                                    |          |  |  |  |  |  |  |  |  |  |
|----------------------------------------------------------------------------------------------------|----------|--|--|--|--|--|--|--|--|--|
| <u>Fi</u> le <u>E</u> dit <u>Vi</u> ew F <u>a</u> vorites <u>T</u> ools <u>H</u> elp                                                                                                    |          |  |  |  |  |  |  |  |  |  |
| 🚱 Back 🝷 🕥 👻 🛃 🏠 🔎 Search 🧙 Favorites 🤬 🔗 🍓 🖻 🖌 🛄 🏭 🐼 🖄                                                                                                    |          |  |  |  |  |  |  |  |  |  |
| jdress 🔄 http://staging:8081/bondinputdevl/InputCloseoutPreAction.do?cmiaproj=RAIL2096&key=23347948 🛛 💽 Go 🛛 Links 🎽 🍕 🔹                                                                                                    |          |  |  |  |  |  |  |  |  |  |
| Coast Daylight Track and Signal                                                                                                    |          |  |  |  |  |  |  |  |  |  |
|                                                                                                    |          |  |  |  |  |  |  |  |  |  |
| Project ID: RAIL2096<br>Description: Construct track and signal project to allow Pacific Surfliner extension to San Francisco Bay Area                                                                                                    |          |  |  |  |  |  |  |  |  |  |
|                                                                                                    |          |  |  |  |  |  |  |  |  |  |
| For security purposes, use of the Back button on your browser is not allowed. If used, you will be logged out of the system. Use tal                                                                                                    | bs or    |  |  |  |  |  |  |  |  |  |
| links to move between screens.                                                                                                    |          |  |  |  |  |  |  |  |  |  |
| If you do not click on Save/Submit button at bottom of screen prior to leaving this screen, your input will not be saved.                                                                                                    |          |  |  |  |  |  |  |  |  |  |
| Project Routes/Post Closeout                                                                                                    |          |  |  |  |  |  |  |  |  |  |
| Info Miles Benefits Contact Cost Schedule Info Accept                                                                                                    |          |  |  |  |  |  |  |  |  |  |
| Fielde in trad are required                                                                                                    |          |  |  |  |  |  |  |  |  |  |
| Upload Report(s) for this Project                                                                                                    |          |  |  |  |  |  |  |  |  |  |
| *Report Type:                                                                                                    |          |  |  |  |  |  |  |  |  |  |
| Image: second second |          |  |  |  |  |  |  |  |  |  |
| *File to Upload: Browse (in pdf format)                                                                                                    |          |  |  |  |  |  |  |  |  |  |
| Project Withdrawn?: No 💌                                                                                                    |          |  |  |  |  |  |  |  |  |  |
|                                                                                                    |          |  |  |  |  |  |  |  |  |  |
| If Yes, provide brief                                                                                                    | ~~       |  |  |  |  |  |  |  |  |  |
| 600)                                                                                                    | dX       |  |  |  |  |  |  |  |  |  |
| Upload Report Reset                                                                                                    |          |  |  |  |  |  |  |  |  |  |
|                                                                                                    | <b>v</b> |  |  |  |  |  |  |  |  |  |
| A Error on page.                                                                                                    |          |  |  |  |  |  |  |  |  |  |

Select the dropdown menu for report types. Delivery Reports will be uploaded by the Project Manager or Sponsor. Audit Reports will be uploaded by Audits & Investigations.

| <b>@</b> ) | California                                                                                                    | Strategic Growt                  | h Plan: Bon                  | d Accountal                                    | oility: Tr     | ansportation   | - Microsoft I    | nternet Exp  | lorer                 |   |    |          |           | PX  |
|------------|----------------------------------------------------------------------------------------------------|----------------------------------|------------------------------|------------------------------------------------|----------------|----------------|------------------|--------------|-----------------------|---|----|----------|-----------|-----|
| Eil        | le <u>E</u> dit ⊻i                                                                                                    | ew F <u>a</u> vorites <u>T</u> o | ools <u>H</u> elp            |                                                |                |                |                  |              |                       |   |    |          |           |     |
|            | 引 Back 🔹                                                                                                    | ۵ 😦 د 🕲                          | 1 🏠 🔎                        | Search 🤸                                       | Favorite:      | • 🙆 🔗          | - 🎍 🖻            | - 📃 🞁        | <ul><li>✓ ¾</li></ul> |   |    |          |           |     |
| Ad         | dress 🙋 htt                                                                                                    | p://staging:8081/bo              | ndinputdevl/In               | putCloseoutPre                                 | Action.do?     | cmiaproj=RAIL2 | 0938key=12296    | 608          |                       |   | *  | 🔁 Go     | Links »   | 🇞 🗸 |
| F          | For security purposes, use of the Back button on your browser is not allowed. If used, you will be logged out of the system. Use tabs or links to move between screens.<br>If you do not click on Save/Submit button at bottom of screen prior to leaving this screen, your input will not be saved. |                                  |                              |                                                |                |                |                  |              |                       |   |    |          |           |     |
|            | Project<br>Info                                                                                                    | Routes/Post<br>Miles             | Benefits                     | Contact                                        | Cost           | Schedule       | Closeout<br>Info | Accept       |                       |   |    |          |           |     |
|            | Fields in *                                                                                                    | red are required.                |                              |                                                |                |                |                  |              |                       |   |    |          |           |     |
|            |                                                                                                    |                                  |                              |                                                |                | Upload F       | Report(s) for    | this Projec  |                       |   |    |          |           |     |
|            | *Report Ty<br>*File to Up                                                                                                    | /pe:<br>bload:                   | Sele<br>Sele<br>Final<br>Sem | ct One<br>ct One<br>Delivery<br>-Final Audit I | Benort         |                |                  | frowse       | (in pdf format)       |   |    |          |           |     |
|            | Project W                                                                                                    | ïthdrawn?:                       | Supp<br>Final                | lemental Fin<br>Audit Repor                    | al Delive<br>t | ery Report     |                  |              |                       |   |    |          |           | =   |
|            | lf Yes, pro                                                                                                    | vide brief explana               | tion:                        |                                                |                |                |                  |              |                       |   | (n | nax 600) |           |     |
|            | Uplo                                                                                                    | oad Report                       | Rese                         | ŧt                                             |                |                |                  |              |                       |   |    |          |           |     |
|            |                                                                                                    |                                  |                              |                                                |                | Current I      | Report(s) for    | this Projec  | t                     |   |    |          |           |     |
|            |                                                                                                    | Report Typ                       | e                            | Fi                                             | le Name        |                |                  |              | Last Uploaded By      | С | In |          |           |     |
|            |                                                                                                    |                                  |                              |                                                |                |                |                  |              |                       |   |    |          |           |     |
|            |                                                                                                    |                                  |                              |                                                |                | Add/Edit Ac    | tual Benefit     | for this Pro | ject                  |   |    |          |           |     |
|            | *Benefit:                                                                                                    |                                  | Sele                         | ct One                                         |                |                | *                |              |                       |   |    |          |           |     |
|            | Measurem                                                                                                    | nent (numeric only               | /):                          |                                                |                |                |                  |              |                       |   |    |          |           |     |
|            | Sa                                                                                                    | ve Actual Benefit                |                              | Reset                                          |                |                |                  |              |                       |   |    |          |           | ~   |
| 8          | Error on page                                                                                                    | э.                               |                              |                                                |                |                |                  |              |                       |   |    | 🛛 🍤 Loca | lintranet |     |

### Once report type is selected, select browse to find the report to upload

| đ  | California                                                                                                    | Strategic Growt                | h Plan: Bo        | nd Accounta            | bility: Tr | ansportation | - Microsoft I    | nternet Ex   | plorer           |    |                      | ∎₽×     |
|----|----------------------------------------------------------------------------------------------------|--------------------------------|-------------------|------------------------|------------|--------------|------------------|--------------|------------------|----|----------------------|---------|
| E  | ile <u>E</u> dit <u>V</u> i                                                                                                    | ew F <u>a</u> vorites <u>T</u> | ools <u>H</u> elp |                        |            |              |                  |              |                  |    |                      | <u></u> |
| (  | 子 Back 🔹                                                                                                    | ے ب                            | 1 🏠 🍃             | 🔵 Search   👷           | Favorite:  | s 🙆 🔗        | - 🎍 🖻            | - 📃 🛍        | L 🖸 🚳            |    |                      |         |
| Ag | ddress 🥙 http://staging:8081/bondinputdev/InputCloseoutPreAction.do?cmiaproj=RAIL2093&key=12296608 🛛 🖓 🏹 😪 🔹                                                                                                    |                                |                   |                        |            |              |                  |              |                  |    |                      |         |
|    | For security purposes, use of the Back button on your browser is not allowed. If used, you will be logged out of the system. Use tabs or links to move between screens.<br>If you do not click on Save/Submit button at bottom of screen prior to leaving this screen, your input will not be saved. |                                |                   |                        |            |              |                  |              |                  |    |                      |         |
|    | Project<br>Info                                                                                                    | Routes/Post<br>Miles           | Benefits          | Contact                | Cost       | Schedule     | Closeout<br>Info | Accept       |                  |    |                      |         |
|    | Fields in *                                                                                                    | red are required.              |                   |                        |            |              |                  |              |                  |    |                      |         |
|    |                                                                                                    |                                |                   |                        |            | Upload F     | Report(s) for    | this Projec  | t                |    |                      |         |
|    | *Report Ty                                                                                                    | rpe:                           | Fin               | al Delivery            |            | *            |                  |              |                  |    |                      |         |
|    | *File to Up                                                                                                    | iload:                         |                   | Browse (in pdf format) |            |              |                  |              |                  |    |                      |         |
|    | Project W                                                                                                    | ithdrawn?:                     | No                | *                      |            |              |                  |              |                  |    |                      | =       |
|    | lf Yes, pro                                                                                                    | vide brief explana             | ation:            |                        |            |              |                  |              |                  | ~  | (max 600)            |         |
|    | Uplo                                                                                                    | ad Report                      | Res               | et                     |            |              |                  |              |                  |    |                      |         |
|    |                                                                                                    |                                |                   |                        |            | Current I    | Report(s) for    | this Projec  | t                |    |                      |         |
|    |                                                                                                    | Report Typ                     | e                 | Fi                     | le Name    |              |                  |              | Last Uploaded By | On |                      |         |
|    |                                                                                                    |                                |                   |                        |            |              |                  |              |                  |    |                      |         |
|    |                                                                                                    |                                |                   |                        |            | Add/Edit Act | tual Benefit i   | for this Pro | ject             |    |                      |         |
|    | *Benefit:                                                                                                    |                                | Sel               | ect One                |            |              | *                |              |                  |    |                      |         |
|    | Measurem                                                                                                    | ient (numeric onl              | y):               |                        |            |              |                  |              |                  |    |                      |         |
|    | Sa                                                                                                    | ve Actual Benefit              | :                 | Reset                  |            |              |                  |              |                  |    |                      | ~       |
| ≛  | Error on page                                                                                                    | e.                             |                   |                        |            |              |                  |              |                  |    | Second Second Second | tranet  |

## Select File

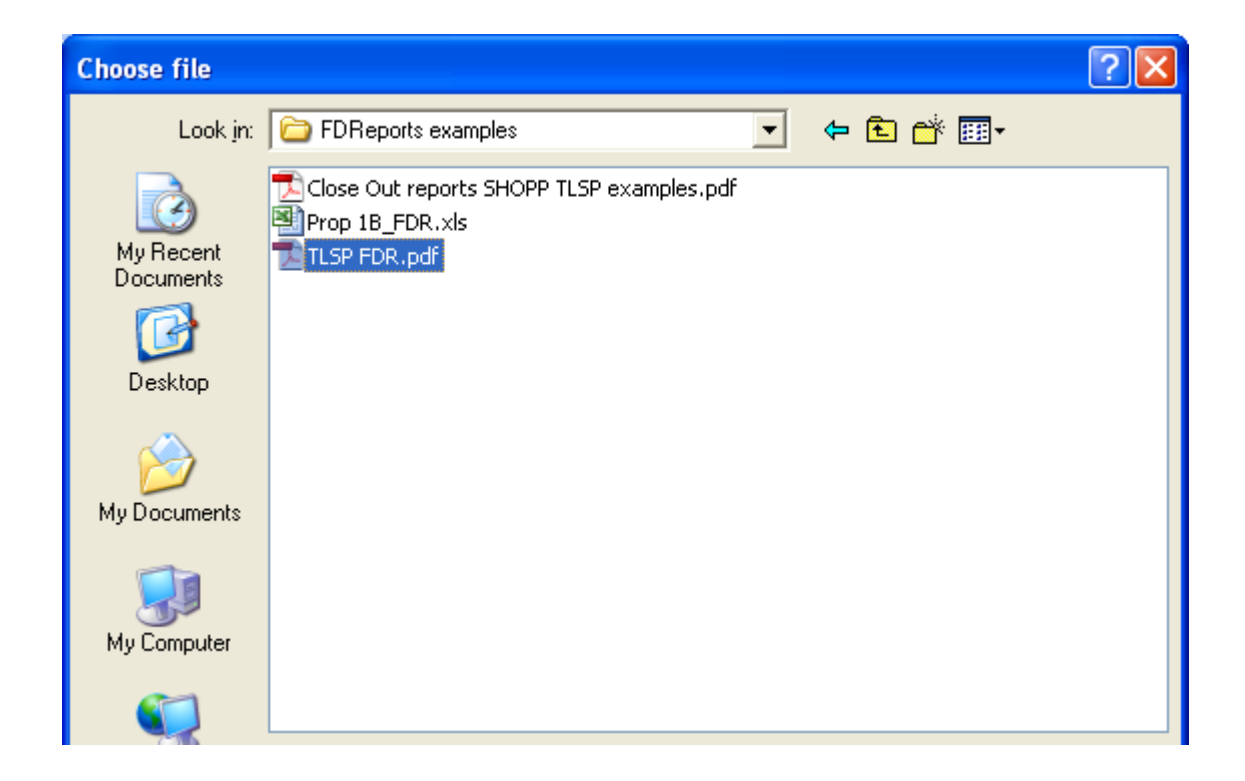

## Once file is selected, click "upload report"

| 🚈 California Strategic Growth Plan: Bond Accountability: Transportation - Microsoft Internet Explorer 📃 🗖                                                                                                    |  |  |  |  |  |  |  |  |  |  |
|----------------------------------------------------------------------------------------------------|--|--|--|--|--|--|--|--|--|--|
| File Edit View Favorites Tools Help                                                                                                    |  |  |  |  |  |  |  |  |  |  |
| 🕞 Back 🔹 🕑 🔹 📓 🐔 🔎 Search 🤺 Favorites 🤣 🔗 + 🌺 📧 🔹 🛄 🔣 🚳                                                                                                    |  |  |  |  |  |  |  |  |  |  |
| ddress 🔄 http://staging:8081/bondinputdevl/InputCloseoutPreAction.do?cmiaproj=RAIL2096&key=23347948 💽 🖸 Links 🎽 🍖 🔹                                                                                                    |  |  |  |  |  |  |  |  |  |  |
| Coast Daylight Track and Signal                                                                                                    |  |  |  |  |  |  |  |  |  |  |
| Project ID: RAIL2096                                                                                                    |  |  |  |  |  |  |  |  |  |  |
| Description: Construct track and signal project to allow Pacific Surfliner extension to San Francisco Bay Area                                                                                                    |  |  |  |  |  |  |  |  |  |  |
|                                                                                                    |  |  |  |  |  |  |  |  |  |  |
| For security purposes, use of the Back button on your browser is not allowed. If used, you will be logged out of the system. Use tabs or links to move between screeps                                                                                                    |  |  |  |  |  |  |  |  |  |  |
| If you do not click on Sayo/Submit button at bottom of scroon prior to loaving this scroon, your input will not be sayod                                                                                                    |  |  |  |  |  |  |  |  |  |  |
| n you do not cick on Save/subinit button at bottom of screen prior to reaving this screen, your input with not be saved.                                                                                                    |  |  |  |  |  |  |  |  |  |  |
| Project Routes/Post Closeout                                                                                                    |  |  |  |  |  |  |  |  |  |  |
|                                                                                                    |  |  |  |  |  |  |  |  |  |  |
| Fields in *red are required.                                                                                                    |  |  |  |  |  |  |  |  |  |  |
| Upload Report(s) for this Project                                                                                                    |  |  |  |  |  |  |  |  |  |  |
| *Report Type: Final Delivery                                                                                                    |  |  |  |  |  |  |  |  |  |  |
|                                                                                                    |  |  |  |  |  |  |  |  |  |  |
| *File to Upload: C:\Documents and Settings\s109777\My Docume Browse (in pdf format)                                                                                                    |  |  |  |  |  |  |  |  |  |  |
| Project Withdrawn?: No 💌                                                                                                    |  |  |  |  |  |  |  |  |  |  |
|                                                                                                    |  |  |  |  |  |  |  |  |  |  |
| If Yes, provide brief                                                                                                    |  |  |  |  |  |  |  |  |  |  |
| 600)                                                                                                    |  |  |  |  |  |  |  |  |  |  |
| Unload Benort Beset                                                                                                    |  |  |  |  |  |  |  |  |  |  |
|                                                                                                    |  |  |  |  |  |  |  |  |  |  |
| Error School School Sch |  |  |  |  |  |  |  |  |  |  |

## If project is withdrawn select yes and provide an explanation

| 🚰 California Strategic Growth                                                                                       | Plan: Bond Accountability: Transportation - Microsoft Internet Explorer                       | × |  |  |  |  |  |  |  |  |
|----------------------------------------------------------------------------------------------------|-----------------------------------------------------------------------------------------------|---|--|--|--|--|--|--|--|--|
| <u>File E</u> dit <u>V</u> iew F <u>a</u> vorites <u>T</u> oo                                                       | ols <u>H</u> elp                                                                              | 7 |  |  |  |  |  |  |  |  |
| Ġ Back 🝷 🕥 🕤 💌 💈                                                                                                    | 😚 🔎 Search 🧙 Favorites 🤣 🔗 - چ 📧 - 🛄 鑬 🐼 🦄                                                    |   |  |  |  |  |  |  |  |  |
| 🖞 http://staging:8081/bondinputdev//InputCloseoutPreAction.do?cmiaproj=RAIL2094&key=73008859 🛛 🖓 🄁 Go 🛛 Links 🎽 🎭 🔹 |                                                                                               |   |  |  |  |  |  |  |  |  |
| If you do not click on Save/S                                                                                       | Submit button at bottom of screen prior to leaving this screen, your input will not be saved. | ^ |  |  |  |  |  |  |  |  |
| Project Routes/Post<br>Info Miles                                                                                   | Benefits Contact Cost Schedule Closeout<br>Info Accept                                        |   |  |  |  |  |  |  |  |  |
| Fields in <b>*red</b> are required.                                                                                 |                                                                                               |   |  |  |  |  |  |  |  |  |
|                                                                                                    | Upload Report(s) for this Project                                                             |   |  |  |  |  |  |  |  |  |
| *Report Type:                                                                                                    | Select One                                                                                    |   |  |  |  |  |  |  |  |  |
| *File to Upload:                                                                                                    | Browse (in pdf format)                                                                        |   |  |  |  |  |  |  |  |  |
| Project Withdrawn?:                                                                                                 | No 💌                                                                                          |   |  |  |  |  |  |  |  |  |
| If Yes, provide brief<br>explanation:                                                                               | No<br>Yes                                                                                     |   |  |  |  |  |  |  |  |  |
|                                                                                                    | 600)                                                                                          |   |  |  |  |  |  |  |  |  |
| Upload Report                                                                                                    | Reset                                                                                         |   |  |  |  |  |  |  |  |  |
|                                                                                                    | Current Report(s) for this Project                                                            |   |  |  |  |  |  |  |  |  |
| Report Type                                                                                                    | File Name Last Uploaded By On                                                                 |   |  |  |  |  |  |  |  |  |
|                                                                                                    |                                                                                               |   |  |  |  |  |  |  |  |  |
|                                                                                                    | Add/Edit Actual Benefit for this Project                                                      |   |  |  |  |  |  |  |  |  |
| *Benefit:                                                                                                    | Select Une                                                                                    | ~ |  |  |  |  |  |  |  |  |
| 🔊 Done                                                                                                    | Second intranet                                                                               | ; |  |  |  |  |  |  |  |  |

#### Report is now uploaded.

#### Delete will remove the report, edit will replace the report.

| California Stra   | tegic Growth Pla    | n: Bond Accour     | tability: Transporta | ation - Microsoft Internet Ex  | plorer           |                        |  |
|-------------------|---------------------|--------------------|----------------------|--------------------------------|------------------|------------------------|--|
| Back - 🕥          | - 💌 😰 🎸             | Search             | 📩 Favorites 🛛 🚱      | 🔗 - 🌺 🖬 - 🛄 🛍                  | l 🖸 🚳            |                        |  |
| dress 🙋 http://st | aging:8081/bondinpu | tdevl/InputCloseou | :Action.do           |                                |                  | 🖌 🄁 🕞 Go 🛛 Links 🎽     |  |
| Fields in *red a  | re required.        |                    |                      |                                |                  |                        |  |
|                   |                     |                    | Uplo                 | oad Report(s) for this Projec  | t                |                        |  |
| *Report Type:     |                     | Select One         |                      | ~                              |                  |                        |  |
| *File to Upload   | :                   |                    |                      | Browse                         | (in pdf format)  |                        |  |
| Project Withdra   | awn?:               | No 💌               |                      |                                |                  |                        |  |
| lf Yes, provide   | brief explanation:  |                    |                      |                                |                  | (max 600)              |  |
| Upload F          | Report              | Reset              |                      |                                |                  |                        |  |
|                   |                     |                    | Curr                 | ent Report(s) for this Projec  | t                |                        |  |
|                   | Report Type         |                    | File Name            |                                | Last Uploaded By | On                     |  |
| edit delete       | Final Delivery      |                    | TLSP FDR.pdf         |                                | CLOSEOUT, TESTER | 04/29/2011 09:33:29 AM |  |
|                   |                     |                    |                      |                                |                  |                        |  |
|                   |                     |                    | Add/Ed               | it Actual Benefit for this Pro | ject             |                        |  |
| *Benefit:         |                     | Select One         |                      | ~                              |                  |                        |  |
| Measurement (     | numeric only):      |                    |                      |                                |                  |                        |  |
| Save A            | ctual Benefit       | Reset              |                      |                                |                  |                        |  |
|                   |                     |                    | List of Actual       | Benefits Currently Assigned    | to Project       |                        |  |
|                   |                     | Benefit            |                      | Measurement                    |                  |                        |  |
|                   |                     |                    |                      |                                |                  |                        |  |
|                   |                     |                    |                      |                                |                  |                        |  |

#### Select the dropdown menu for actual benefits. You can add multiple benefits

| <b>@</b> ) | Californ          | ia Str  | ategic Growth                   | Plan: Bond Ac                                                                         | countability: Transportation - Mic                           | osoft  | Internet Explorer             |                        |     |  |  |
|------------|-------------------|---------|---------------------------------|---------------------------------------------------------------------------------------|--------------------------------------------------------------|--------|-------------------------------|------------------------|-----|--|--|
| Eil        | e <u>E</u> dit    | ⊻iew    | F <u>a</u> vorites <u>T</u> ool | s <u>H</u> elp                                                                        |                                                              |        |                               |                        | -   |  |  |
| (          | Back 🔹            | • 6     | - 🗶 💈                           | 🏠 🔎 Sea                                                                               | arch 🤺 Favorites 🚱 🔗 - 🎍                                     | X      | - 📙 鑬 🐼 🚳                     |                        |     |  |  |
| Ad         | dress 🙋           | http:// | staging:8081/bond               | inputdevl/InputCl                                                                     | oseoutPreAction.do?cmiaproj=RAIL2095&ke                      | y=972: | 1025                          | 🔽 🋃 Go 🛛 Links 🎽 🍕     | b - |  |  |
|            | U                 | pload   | Report                          | Reset                                                                                 |                                                              |        |                               |                        |     |  |  |
|            |                   |         |                                 |                                                                                       | Current Report(s) for thi                                    | s Proj | ject                          |                        |     |  |  |
|            |                   |         | Report Type                     |                                                                                       | File Name                                                    |        | Last Uploaded By              | On                     |     |  |  |
|            | edit de           | lete    | Final Delivery                  |                                                                                       | Project Reporting Using Crystal<br>Reports.pdf               |        | CLOSEOUT, TESTER              | 12/15/2010 02:50:22 PM |     |  |  |
| -          |                   |         |                                 |                                                                                       | Add/Edit Actual Benefit for                                  | this I | Project                       |                        |     |  |  |
|            | *Benefit          | :       |                                 | Select One                                                                            |                                                              |        |                               |                        |     |  |  |
|            | Measure<br>only): | ement   | t (numeric                      | Select One<br>Daily Travel Time Savings (hours)<br>Peak Period Time Savings (minutes) |                                                              |        |                               |                        |     |  |  |
|            | 5                 | Save /  | Actual Benefit                  | Lane Miles A<br>Lane Miles A<br>Robebilitetod                                         | dded (HOV)<br>dded (Mixed)<br>U ana Milos (milos)            |        |                               |                        |     |  |  |
|            |                   |         |                                 | Additional Co                                                                         | immuter Lines                                                |        |                               |                        |     |  |  |
|            |                   |         |                                 | Separated Bi<br>Increase in T                                                         | ke/Pedestrian Paths<br>hroughput                             | ign    | ied to Project                |                        | =   |  |  |
|            |                   |         |                                 | Increase in In                                                                        | tercity Rail Round Trips                                     | ien    | t                             |                        | 1   |  |  |
|            | _                 | _       | _                               | Additional Au                                                                         | xiliary Lane Miles                                           |        |                               |                        |     |  |  |
|            |                   |         |                                 | Number of St<br>Distress Pave                                                         | ations / Number of Ramps Metered<br>ement Lane Miles Retired | ; PI   | roject                        |                        |     |  |  |
|            | *Adopte           | d Am    | ount:                           | Pavement La                                                                           | ne Miles                                                     | cim    | nal point, comma and or dolla | r sign)                |     |  |  |
|            | *Current          | t Appr  | roved Amount:                   | mamp widen                                                                            | (enter whole dollars without a                               | decim  | nal point, comma and or dolla | r sign)                |     |  |  |
|            | *Expend           | diture  | Amount:                         |                                                                                       | (enter whole dollars without a                               | decim  | nal point, comma and or dolla | r sign)                | ~   |  |  |
| (          | Done              |         |                                 |                                                                                       |                                                              |        |                               | Second Second Second   |     |  |  |

#### Enter numeric data and select "Save Actual Benefit"

| 🗿 Califo                 | rnia Str               | ategic Growth                  | Plan: Bond A      | ccountability: Transportation - Microsof       | t Internet Explorer           |                             |
|--------------------------|------------------------|--------------------------------|-------------------|------------------------------------------------|-------------------------------|-----------------------------|
| <u>F</u> ile <u>E</u> di | t <u>V</u> iew         | F <u>a</u> vorites <u>T</u> oo | ols <u>H</u> elp  |                                                |                               | A.                          |
| G Back                   | • €                    | ) - 💌 😰                        | 🏠 🔎 Se            | arch 👷 Favorites 🔗 🔗 🎍 🖪                       | • 📙 🏭 💽 🦓                     |                             |
| A <u>d</u> dress 4       | 🛃 http://              | staging:8081/bon               | dinputdevl/InputB | enefitsDeleteAction.do?cmiaproj=RAIL2095&benef | it=Lane%20Miles%20Added%20(H( | DV)&va 🚩 🔁 Go 🛛 Links 🎢 🍕 🔹 |
| lf Yes<br>expla          | s, provide<br>Ination: | e brief                        | 600)              |                                                |                               | (max                        |
|                          | Upload                 | Report                         | Reset             |                                                |                               |                             |
|                          |                        |                                |                   | Current Report(s) for this Pro                 | ject                          |                             |
|                          |                        | Report Type                    |                   | File Name                                      | Last Uploaded By              | On                          |
| edit                     | delete                 | Final Delivery                 |                   | Project Reporting Using Crystal<br>Reports.pdf | CLOSEOUT, TESTER              | 12/15/2010 02:50:22 PM      |
|                          |                        |                                |                   | Add/Edit Actual Benefit for this               | Project                       |                             |
| *Ben                     | efit:                  |                                | Lane Miles A      | Added (HOV)                                    |                               |                             |
| Meas<br>only):           | surement               | (numeric                       | 12.0              |                                                |                               | =                           |
|                          | Save /                 | Actual Benefit                 |                   | eset                                           |                               |                             |
|                          |                        |                                |                   | List of Actual Benefits Currently Assig        | ned to Project                |                             |
|                          |                        |                                | Benefit           | Measuremei                                     | nt                            |                             |
|                          |                        |                                |                   |                                                |                               |                             |
|                          |                        |                                |                   | Actual Bond Funding for this F                 | roject                        |                             |
| *Ada                     | ntad Am                | ount:                          |                   | 2 2 1 1 1 0 SI 2 1 S                           |                               | 🔛 🔛 🗠 🔛 🔛                   |
| 😐 Done                   |                        |                                |                   |                                                |                               | S Local Intranet            |

### Data is loaded, delete will remove the benefit, edit will replace the benefit

| California Str              | ategic Growth                  | Plan: Bond Ac       | countability: Tran                 | sportation - Micro  | soft Interne | t Explorer           |                     |         |   |
|-----------------------------|--------------------------------|---------------------|------------------------------------|---------------------|--------------|----------------------|---------------------|---------|---|
| e <u>E</u> dit <u>V</u> iew | F <u>a</u> vorites <u>T</u> oo | ls <u>H</u> elp     |                                    |                     |              |                      |                     |         | 4 |
| 🕽 Back 🝷 🜔                  | - 🗙 💈                          | 🏠 🔎 Sea             | rch 🥂 Favorites                    | 🚱 😒                 |              | 🌋 💽 🗸                |                     |         |   |
| dress 🍯 http://             | staging:8081/bond              | linputdevl/InputClo | oseoutAction.do                    |                     |              |                      | 💌 🄁 Go 🛛 Lir        | iks 🔌 🄇 | b |
| Upload                      | Report                         | Reset               |                                    |                     |              |                      |                     |         |   |
|                             |                                |                     | Current                            | Report(s) for this  | Project      |                      |                     |         | 1 |
|                             | Report Type                    |                     | File Name                          |                     | Last U       | ploaded By           | On                  |         |   |
| edit delete                 | Final Delivery                 |                     | Project Reporting U<br>Reports.pdf | Jsing Crystal       | CLOS         | EOUT, TESTER         | 12/15/2010 02:50:22 | PM      |   |
| *Benefit:                   |                                | Select One          | Add/Edit A                         | ctual Benefit for t | his Project  |                      |                     |         |   |
| Measurement<br>only):       | (numeric                       |                     |                                    |                     |              |                      |                     |         |   |
| Save                        | Actual Benefit                 | Re                  | set                                |                     |              |                      |                     |         |   |
|                             |                                |                     | List of Actual Ben                 | efits Currently As  | signed to P  | roject               |                     |         | 1 |
|                             |                                | Benefit             |                                    | Measure             | ment         |                      |                     |         |   |
| edit                        | delete                         | Lane Miles Ad       | led (HOV)                          | 12.0                |              |                      |                     |         |   |
|                             |                                |                     | 4 4 10                             |                     |              |                      |                     | _       | ł |
| <b>*</b> 0.1 · · · 0        |                                |                     | Actual Bo                          | nd Funding for th   | is Project   |                      |                     |         | 1 |
| -Adopted Am                 | ount:                          |                     | (enter whole                       | dollars without a d | ecimal point | , comma and or dolla | r sign)             |         |   |
| *Current Appr               | roved Amount:                  |                     | (enter whole                       | dollars without a d | ecimal point | , comma and or dolla | r sign)             |         |   |
| Error on page.              |                                |                     |                                    |                     |              |                      | Second Intra        | anet    |   |

## Enter numeric data for bond funding "expenditure amount" and select "Save Actual Bond Cost"

| 🖹 California Strategic Growth Plan: Bond Accountability: Transportation - Microsoft Internet Explorer       |
|----------------------------------------------------------------------------------------------------|
| File Edit View Favorites Iools Help                                                                         |
| 😋 Back 🝷 💿 🕤 🗾 🛃 🏠 🔎 Search 🧙 Favorites 🤣 🛜 - 🥁 🛍 - 🛄 🎇 🐼 🖓                                                 |
| Address 🔄 http://staging:8081/bondinputdevl/InputCloseoutAction.do 💿 🔁 Go 🛛 Links 🎽 🍖 🗸                     |
| Add/Edit Actual Benetit for this Project                                                                    |
| *Benefit: Select One                                                                                        |
| Measurement (numeric only):                                                                                 |
| Save Actual Benefit Reset                                                                                   |
| List of Actual Benefits Currently Assigned to Project                                                       |
| Benefit Measurement                                                                                         |
| edit delete Lane Miles Added (HOV) 12.0                                                                     |
|                                                                                                    |
| Actual Bond Funding for this Project                                                                        |
| *Adopted Amount: 5, 195,000 (enter whole dollars without a decimal point, comma and or dollar sign)         |
| *Current Approved Amount: 5,500,000 (enter whole dollars without a decimal point, comma and or dollar sign) |
| *Expenditure Amount: 5,430,000 (enter whole dollars without a decimal point, comma and or dollar sign)      |
| Save Actual Bond Cost Reset                                                                                 |
| Back to Top   Help   Contact Us   Site Map                                                                  |
| Conditions of Use   Privacy Policy<br>Copyright © 2007 State of California<br>version 11.04.26.0            |
| ▲ Error on page.                                                                                            |

#### Program Coordinator will select the "Accept" tab

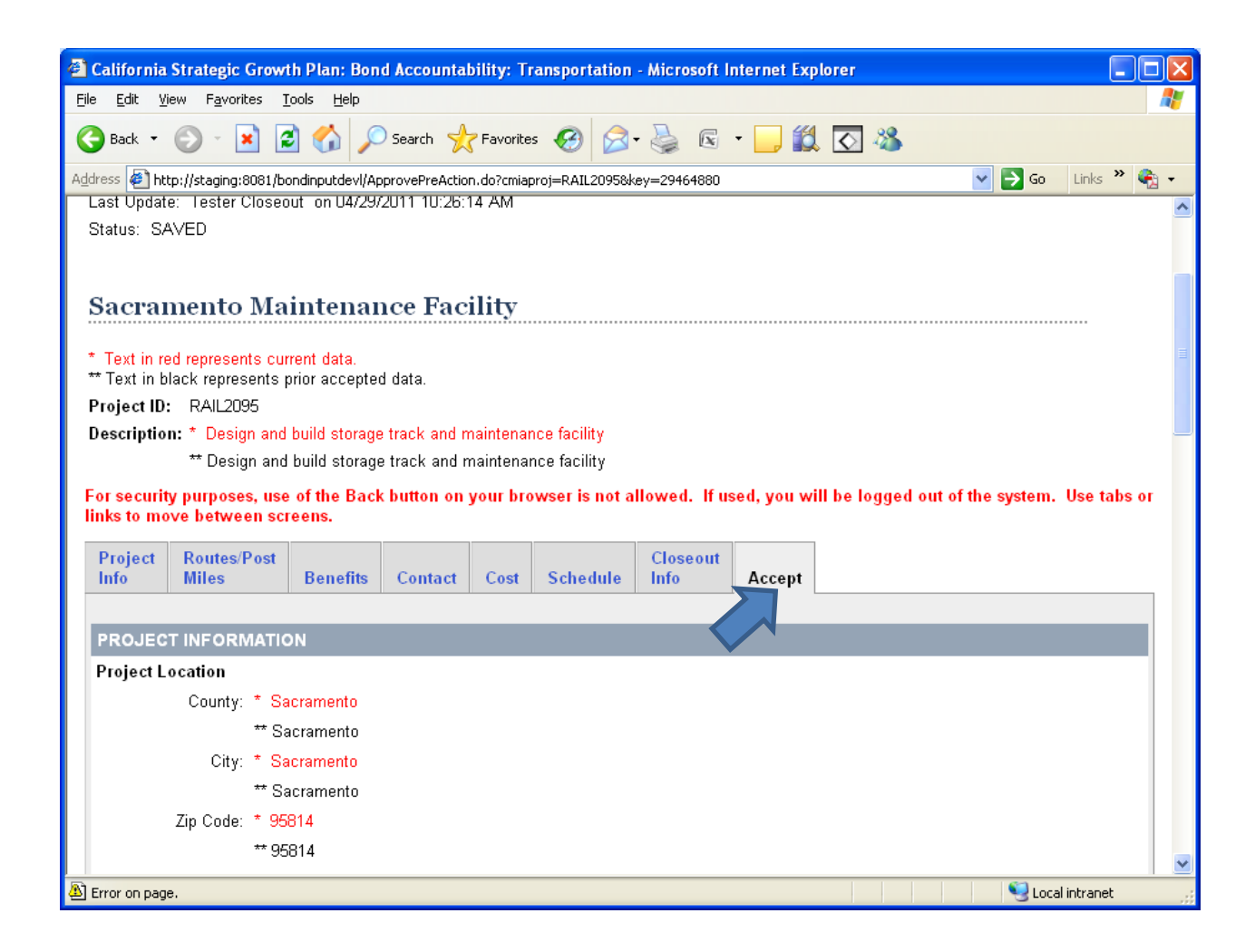

## Once the data is reviewed and verified select "Accept"

| 🕘 California Strate                       | gic Growth F          | Plan: Bond Accou                      | ntability: Transportatio             | on - Microsoft Internet I                        | Explorer     |                 |                      |            |
|-------------------------------------------|-----------------------|---------------------------------------|--------------------------------------|--------------------------------------------------|--------------|-----------------|----------------------|------------|
| <u>File E</u> dit <u>V</u> iew F <u>a</u> | vorites <u>T</u> ools | ; <u>H</u> elp                        |                                      |                                                  |              |                 |                      | -          |
| 🌀 Back 🝷 🕥 -                              | \star 🙎               | 🏠 🔎 Search                            | 🛧 Favorites 🥝 🖉                      | 3- 🎍 🖻 - 🗔 1                                     | 🛱 🐼 🗳        | \$              |                      |            |
| Address 🙋 http://stag                     | ing:8081/bondi        | nputdevl/ApprovePreA                  | Action.do?cmiaproj=RAIL2095          | 58key=29464880                                   |              | >               | Go Links 🌺 🍕         | <u>b</u> - |
|                                           |                       |                                       |                                      |                                                  |              |                 |                      | ^          |
| Expenditures                              | - 1 (                 | hie Duciest                           |                                      |                                                  |              |                 |                      |            |
| ** Loool                                  | s Listed for ti       | nis Project                           | 0                                    | 1                                                | 0            | 0               | 0                    |            |
| Eucal<br>Estimates to Co                  | mulation              | U                                     | U                                    | I                                                | U            | U               | U                    |            |
|                                           | Inpretion             | 8 000 000                             | 10.000.000                           | 0                                                | 0            | 14,000,000      | 0                    |            |
| ** No Estimates t                         | to Completio          | n Listed for this Pro                 | niect                                | 0                                                | 0            | 14,000,000      |                      |            |
| SCHEDULE                                  | io completiei         |                                       | 5,001                                |                                                  |              |                 |                      |            |
|                                           |                       |                                       |                                      |                                                  |              |                 |                      |            |
|                                           |                       | Adopted<br>Program                    | Current<br>Approved                  | Date<br>Approved                                 | % H<br>Com   | 'hase<br>nplete | Schedule<br>Forecast |            |
| UPDATES ACC                               | EPTED?                | , , , , , , , , , , , , , , , , , , , |                                      |                                                  |              |                 |                      |            |
|                                           | Accept                |                                       |                                      |                                                  |              |                 |                      |            |
|                                           | Reject (              | Decemptor Dejection                   | an: (Dogwirod if Dojoot by           | itten colocied. May 600 -                        | abaraatara ) |                 |                      |            |
|                                           |                       | Reason for Rejection                  | on. (Required in Reject of           | Stron selected. Max 600 (                        | characters.) |                 |                      |            |
|                                           |                       |                                       |                                      |                                                  |              |                 | <u>^</u>             |            |
|                                           |                       |                                       |                                      |                                                  |              |                 |                      |            |
|                                           | Ĺ                     |                                       |                                      |                                                  |              |                 |                      |            |
|                                           |                       |                                       |                                      |                                                  |              |                 |                      |            |
|                                           |                       |                                       |                                      |                                                  |              |                 |                      | =          |
|                                           |                       |                                       | Back to Top   Help   (               | Contact Us   <u>Site Map</u>                     |              |                 |                      |            |
|                                           |                       |                                       | Conditions of Us<br>Copyright © 2007 | <u>e   Privacy Policy</u><br>State of California |              |                 |                      |            |
|                                           |                       |                                       | version 1                            | 1.04.26.0                                        |              |                 |                      | ~          |
| 🟝 Error on page.                          |                       |                                       |                                      |                                                  |              |                 | Local intranet       |            |